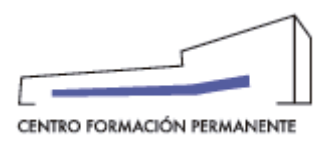

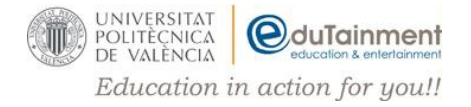

## INSTRUCCIONES DESCARGA CERTIFICADO ELECTRÓNICO CFP-UPV

AVISO: la página web del CFP está en proceso de transición a un nuevo entorno, por lo que habrá un porcentaje del alumnado que verá la versión antigua de la web y otro porcentaje que verá la nueva versión. Por ello, a continuación, se explican las 2 formas de descargar el certificado.

## DESCARGA CERTIFICADO VERSIÓN ANTIGUA DE LA WEB

Para descargar la versión electrónica del certificado, que después podrás imprimir si así lo deseas, deberás seguir los pasos que te indicamos a continuación:

- 1. Entrar en <u>http://www.cfp.upv.es/</u>
- 2. Hacer clic sobre el enlace "Iniciar sesión" (parte superior derecha).
- 3. Introducir tu usuario y clave en el apartado de la izquierda ("Inicio de sesión con usuario y clave del CFP").

NOTA: Si no recuerdas la clave, hacer clic sobre el enlace "Olvidé mi clave", introducir tu dirección de correo electrónico y pulsar "Recordar contraseña". Recibirás un correo electrónico para establecer una nueva contraseña y directamente te dará acceso al portal.

4. Una vez dentro, verás el listado de cursos que has hecho con la UPV en la parte central de la página (adjuntamos imagen). Deberás seleccionar el que desees. Si no aparece ahí, pulsa sobre "Ver todas mis actividades".

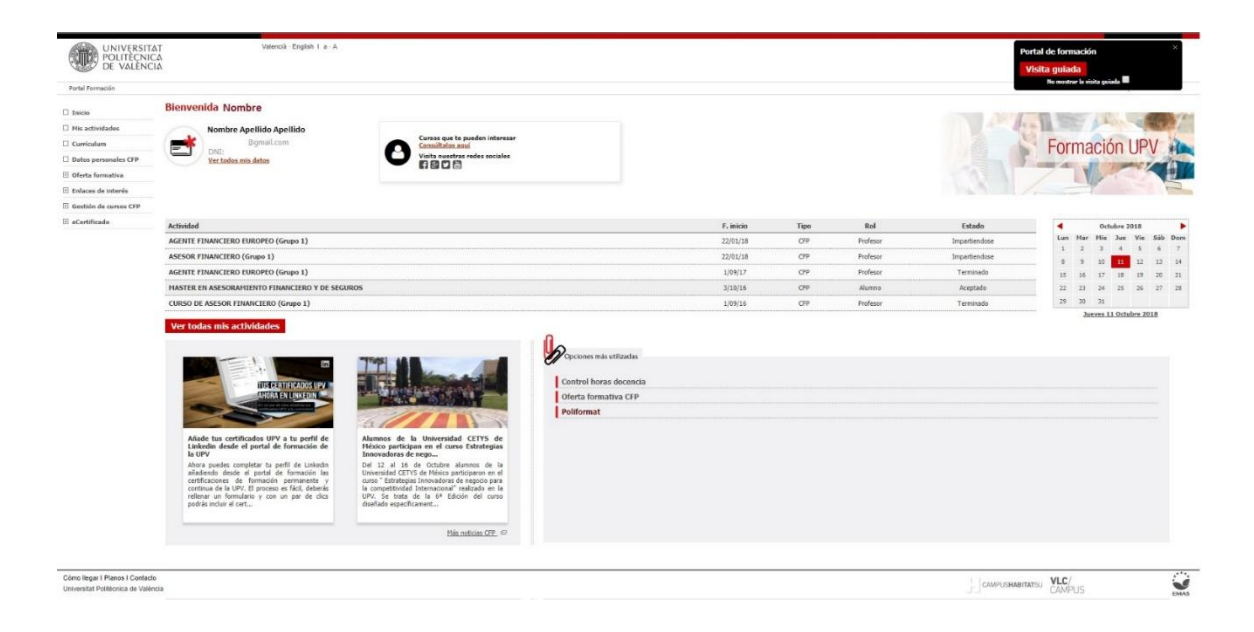

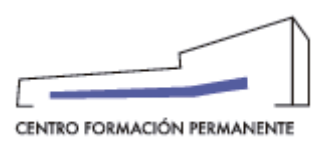

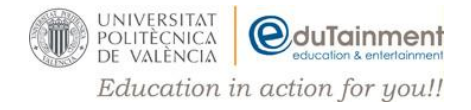

5. Aparecerá una nueva ventana con los datos del curso y en el menú superior saldrá una pestaña llamada "**Notas y certificados**". Haz clic sobre ella tal como indica la flecha.

| UNIVERSITAT<br>POLITECNICA<br>DE VALENCIA | Valenck (right) / a A                                                                                                    | Curso UFASU × Visita guiada No notice la visita guiada                                                                                                    |  |  |  |  |  |  |
|-------------------------------------------|----------------------------------------------------------------------------------------------------|----------------------------------------------------------------------------------------------------|--|--|--|--|--|--|
| Intranet :: Pertai Formación :: Lis       | 569 de activitades : - Activitad                                                                                                    |                                                                                                    |  |  |  |  |  |  |
| 🗆 Inicio                                  | Gestión de mis inscripciones                                                                                                    |                                                                                                    |  |  |  |  |  |  |
| Mis actividades                           | CURSO: INTRODUCCIÓN AL CHATGPT, IMPULSA TU PRODUCTIVIDAD USANDO INTELIGENCIA ARTIFICIAL                                                     |                                                                                                    |  |  |  |  |  |  |
| Curriculum                                |                                                                                                    |                                                                                                    |  |  |  |  |  |  |
| Datos personales CFP                      | Datos basicos Detos curso Horano Comunicaciones Notas y centificados                                                                        |                                                                                                    |  |  |  |  |  |  |
| Oforta formativa                          |                                                                                                    |                                                                                                    |  |  |  |  |  |  |
| Información económica                     | Datos básicos de la actividad:                                                                                                    |                                                                                                    |  |  |  |  |  |  |
| I Enlaces de Intenis                      | Estado de la actividad: Certificado                                                                                                    |                                                                                                    |  |  |  |  |  |  |
| E Gestión de cursos CFP                   | Estado de su inscripción, Prenignata - Acoptada,     Estado de su inscripción, Prenignata - Acoptada,     Estado de acontense de 2010/00/14 |                                                                                                    |  |  |  |  |  |  |
| Cursos externos                           | House de comenza y initial de la casa de la casa de la casa de la casa de la casa de la casa de la casa de                                  |                                                                                                    |  |  |  |  |  |  |
| ⊞ eCertificado                            | Lugar de impartición: Pistulouma PoliformaT.                                                                                                |                                                                                                    |  |  |  |  |  |  |
|                                           | tipo: CORSO- Onine (voumano)                                                                                                    |                                                                                                    |  |  |  |  |  |  |
|                                           | Su Inscripcion fue aceptada, recuerde que                                                                                                   |                                                                                                    |  |  |  |  |  |  |
|                                           | <ul> <li>La actividad finaliza el 28/10/204</li> </ul>                                                                                      |                                                                                                    |  |  |  |  |  |  |
|                                           | Paede consultar massite donta formativa para of siguiente somestro en el portal de formación.                                               |                                                                                                    |  |  |  |  |  |  |
|                                           |                                                                                                    |                                                                                                    |  |  |  |  |  |  |
|                                           |                                                                                                    |                                                                                                    |  |  |  |  |  |  |
|                                           |                                                                                                    |                                                                                                    |  |  |  |  |  |  |
|                                           |                                                                                                    |                                                                                                    |  |  |  |  |  |  |
|                                           |                                                                                                    |                                                                                                    |  |  |  |  |  |  |
| Cómo llogar I Planos I Contacto           |                                                                                                    | 73                                                                                                    |  |  |  |  |  |  |
| Universital Politécnica de València       |                                                                                                    | - Sector Sector |  |  |  |  |  |  |

6. En la parte derecha de la página, saldrá el estado del certificado y aparecerá un enlace donde pondrá "**PDF**" (adjuntamos imagen). Deberás hacer clic sobre el mismo para descargar el certificado, guardarlo en tu PC e imprimir si lo deseas.

| UNIVERSITA<br>POLITECNIC<br>DE VALENCI                               | T Votencià-Lagtent I a - Α<br>Δ<br>Δ                                                                                                    |                      | Curse UFASU × Vitila guiada Ko materi in man guinda                                                             |  |  |  |  |
|----------------------------------------------------------------------|----------------------------------------------------------------------------------------------------|----------------------|----------------------------------------------------------------------------------------------------|--|--|--|--|
| Intranet :: Portal Formación :: Li                                   | istado de actividades : Actividad                                                                                                    |                      | the second second second second second second second second second second second second second second second se |  |  |  |  |
| 🗆 Inicio                                                             | Gestión de mis inscripciones                                                                                                    |                      |                                                                                                    |  |  |  |  |
| Mis actividades                                                      | CURSO: INTRODUCCIÓN AL CHATGPT. IMPULSA TU PRODUCTIVIDAD USANDO INT                                                                                                    | ELIGENCIA ARTIFICIAL |                                                                                                    |  |  |  |  |
| Cuniculum                                                            |                                                                                                    |                      |                                                                                                    |  |  |  |  |
| Uatos personales CFP                                                 | Datos básicos Datos curso Horario Comunicaciones Notae y certificados                                                                                                    |                      |                                                                                                    |  |  |  |  |
| Oferta formativa                                                     |                                                                                                    |                      |                                                                                                    |  |  |  |  |
| Información económica                                                | Notas y certificados                                                                                                    |                      |                                                                                                    |  |  |  |  |
| Enlaces de interés                                                   | Certificado                                                                                                    | Nº de Registro       |                                                                                                    |  |  |  |  |
| E Gestión de cursos CFP                                              | Aprovechamiento                                                                                                    | 24/46905             | là PDF 🐻 Linkedin                                                                                               |  |  |  |  |
| Cursos externos     eCertificado                                     |                                                                                                    |                      |                                                                                                    |  |  |  |  |
|                                                                      | Recorder:<br>• Streaching juillifor real transviol dy neuros specific accellant dialoga du servicios du sode LPV, en el depone del <u>manum du confilicación de lomación continu y permanente</u> dende puede incluir cuelquier confilicado que linne emit<br>• Interactiones para altatir los continuatos LPV a la políti de Losandos. |                      |                                                                                                    |  |  |  |  |
|                                                                      |                                                                                                    |                      |                                                                                                    |  |  |  |  |
|                                                                      |                                                                                                    |                      |                                                                                                    |  |  |  |  |
| Cômo llegar I Planos I Contacto<br>Universitat Politòcnica de Valenc | 58                                                                                                    |                      | <u> </u>                                                                                                    |  |  |  |  |

## DESCARGA CERTIFICADO VERSIÓN NUEVA DE LA WEB

Para descargar la versión electrónica del certificado, que después podrás imprimir si así lo deseas, deberás seguir los pasos que te indicamos a continuación:

- 1. Entrar en <u>http://www.cfp.upv.es/</u>
- 2. Hacer clic sobre el enlace "Iniciar sesión" (parte superior derecha).
- 3. Introducir tu usuario y clave en el apartado de la izquierda ("Inicio de sesión con usuario y clave del CFP").

NOTA: Si no recuerdas la clave, hacer clic sobre el enlace "Olvidé mi clave", introducir tu dirección de correo electrónico y pulsar "Recordar contraseña". Recibirás un correo electrónico para establecer una nueva contraseña y directamente te dará acceso al portal.

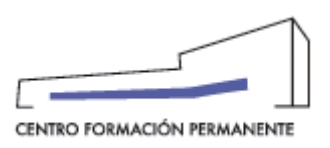

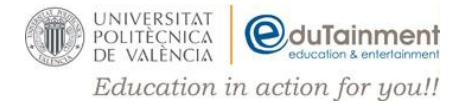

4. Una vez dentro, verás el listado de cursos que has hecho con la UPV en la parte central de la página (adjuntamos imagen). Deberás seleccionar el que desees. Si no aparece ahí, pulsa sobre "Ver todas mis actividades".

|                       | AT Vetencià English I a A<br>CA<br>CIA                                                                                                    |                                                                                                    |                                                                                         |           |      |          |               | ortal de forma<br>Visita guiada | ción     |         | ×       |
|-----------------------|----------------------------------------------------------------------------------------------------|----------------------------------------------------------------------------------------------------|-----------------------------------------------------------------------------------------|-----------|------|----------|---------------|---------------------------------|----------|---------|---------|
| Portal Formación      |                                                                                                    |                                                                                                    |                                                                                         |           |      |          |               |                                 |          |         | _       |
| ] Inicio              | Bienvenida Nombre                                                                                                    |                                                                                                    |                                                                                         |           |      |          |               | -                               | -        | -       | -       |
| His actividades       | Nombre Apellido Apellido                                                                                                    |                                                                                                    |                                                                                         |           |      |          |               | -11 -                           | 1000     | 1       | Sec.    |
| Curriculum            | Bgmail.com                                                                                                    | Carsos que te pueden interesar<br>Consultatos aquí                                                                                                    |                                                                                         |           |      |          | 2             | Form                            | ación    | I IPI   | 1-12    |
| Datos personales CFP  | Ver todos mis datos                                                                                                    | Visita nuestras redes sociales                                                                                                    |                                                                                         |           |      |          |               | rom                             | lucioi   | 1 OF    | 100     |
| Oferta formativa      |                                                                                                    |                                                                                                    |                                                                                         |           |      |          |               | 77                              | V        |         |         |
| Enlaces de Interés    |                                                                                                    |                                                                                                    |                                                                                         |           |      |          | 1.1.1         |                                 | 1        |         | P       |
| Gestión de cursos CFP |                                                                                                    |                                                                                                    |                                                                                         |           |      |          |               |                                 |          |         |         |
| eCertificado          | Actividad                                                                                                    |                                                                                                    |                                                                                         | F, inicio | Tipo | Rol      | Estado        | 4                               | Octube   | * 2018  |         |
|                       | AGENTE FINANCIERO EUROPEO (Grupo 1)                                                                                                    |                                                                                                    |                                                                                         | 22/01/18  | OFP  | Profesor | Impartiendose | Lun M                           | ar His J | a Vis 1 | Sáb Dom |
|                       | ASESOR FINANCIERO (Grupo 1)                                                                                                    |                                                                                                    |                                                                                         | 22/01/18  | CFP  | Profesor | Impartiendose | 1                               |          |         | 5 7     |
|                       | AGENTE FINANCIERO EUROPEO (Grupo 1)                                                                                                    |                                                                                                    |                                                                                         | 1/09/17   | CPP  | Profesor | Terminado     | 15 1                            | 5 17 1   | 8 19    | 20 25   |
|                       | MASTER EN ASESORAMIENTO FINANCIERO Y DE SEG                                                                                                    | JUROS                                                                                                    |                                                                                         | 3/10/16   | CHP  | Alumno   | Aceptado      | 22 2                            | 3 24 2   | 5 26    | 27 28   |
|                       | CURSO DE ASESOR FINANCIERO (Grupo 1)                                                                                                    |                                                                                                    |                                                                                         | 1/09/16   | CFP  | Profesor | Terminado     | 29 3                            | 0 31     |         |         |
|                       | Adde to criticals UP a to part de<br>to critical a transmission de<br>transmission de<br>transmis | Antes de la certa de la certa | Control Norse doconcia<br>Control Norse doconcia<br>Oferta Iomatutiva CPP<br>Poliformat |           |      |          |               |                                 |          |         |         |
|                       |                                                                                                    | Hás noticias (TP) (P                                                                                                    |                                                                                         |           |      |          |               |                                 |          |         |         |
|                       |                                                                                                    |                                                                                                    |                                                                                         |           |      |          |               |                                 |          |         |         |

5. Aparecerá una nueva ventana con tus datos y los datos del curso. En la parte de abajo aparecerá un apartado llamado "**Notas y certificados**". Haz clic donde indica la flecha.

| UPV Portal Formació                       | n                                                                                                    |                                    | ≡ |  |  |  |
|-------------------------------------------|----------------------------------------------------------------------------------------------------|------------------------------------|---|--|--|--|
|                                           | Inscripción<br>INNOVAR EN UN MUNDO INCIER<br>Datos<br>Inscripción: (*112705)<br>creada 2704/2024 1404, cambio de estado 2704/2024 1404.<br>Creada 2704/2024 1404, cambio de estado 2704/2024 1404.<br>Creada 2704/2024 1404, cambio de estado 2704/2024 1404.<br>Misinformador: cardiciones de la astividad<br>Porre parte del Plan Est. Coord. Universidad Senior Campus Valencia<br>Notas y certificados | - SUPERPODERES PARA TO             |   |  |  |  |
| VA   ES   EN                              |                                                                                                    | Ver en versión anterior del Portal |   |  |  |  |
| UNIVERSITAT<br>POLITECNICA<br>DE VALÊNCIA |                                                                                                    |                                    |   |  |  |  |
|                                           |                                                                                                    | Sil (Consulta)                     |   |  |  |  |

6. Aparecerá información en pantalla sobre el acta de evaluación y en el apartado llamado "Certificados" verás los datos relativos al certificado emitido. Pulsa sobre el logotipo de Adobe tal como indica la flecha.

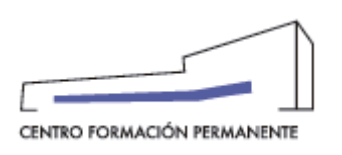

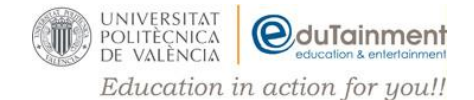

| UPV Portal Formación                      |                                                                                         |                                           | ≡ |  |  |  |
|-------------------------------------------|-----------------------------------------------------------------------------------------|-------------------------------------------|---|--|--|--|
| Ac<br>UI                                  | cta - S<br>N MUNDO INCIERTO                                                             | UPERPODERES PARA INNOVAR EN               |   |  |  |  |
| h                                         | dentificación del curso                                                                 | Identificación del acta                   |   |  |  |  |
| с<br>1<br>Т                               | Curso: SUPERPODERES PARA INNOVAR EN UN MUNDO INCIERTO<br>I<br>Tipo evaluación: ASSTRICA | Alumno:<br>Calificación: NO BERNIDO asis: |   |  |  |  |
| •                                         | Certificados                                                                            |                                           |   |  |  |  |
| E                                         | 24/15704 desde 09/05/2024<br>ECPN621MOD9 (individual) 09/05/2024 <b>E</b>               |                                           |   |  |  |  |
|                                           |                                                                                         |                                           |   |  |  |  |
| VA   ES   EN                              |                                                                                         |                                           |   |  |  |  |
| UNIVERSITAT<br>POLITĚCNICA<br>DE VALĚNCIA |                                                                                         |                                           |   |  |  |  |
|                                           |                                                                                         | eticenera)                                |   |  |  |  |

7. Inmediatamente se abrirá tu certificado que podrás descargar para imprimir o guardar donde desees.

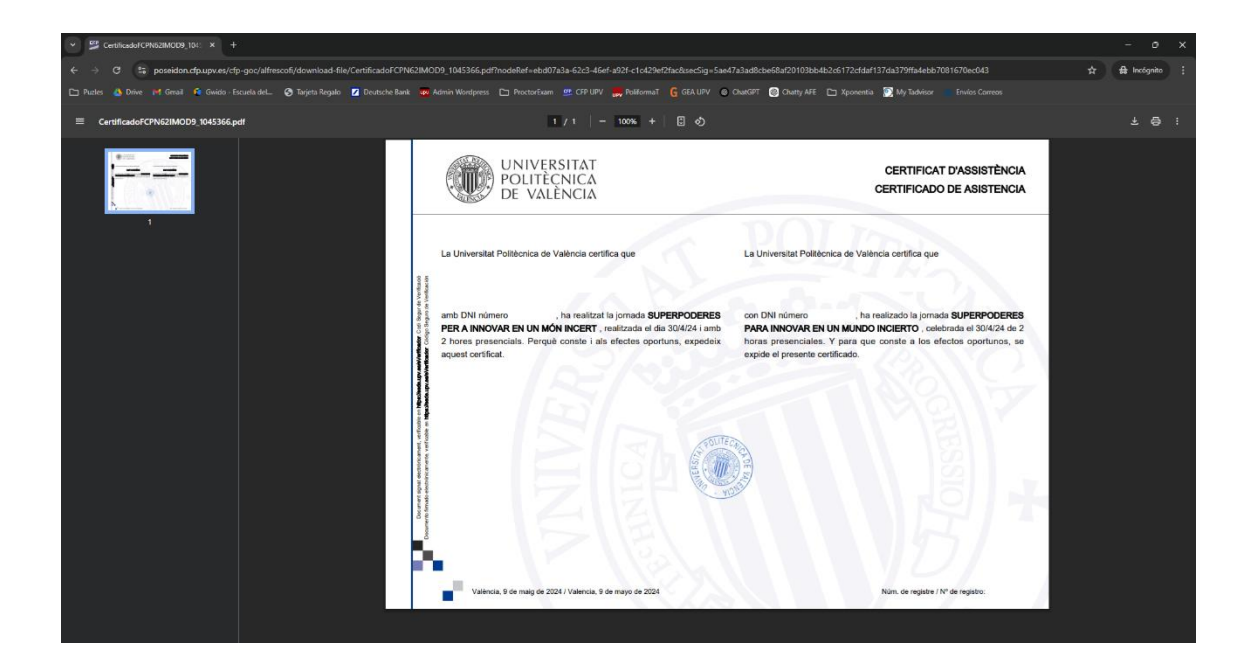